## 华南师范大学学生"健康打卡"指引

①进入企业微信app,点击右上角"搜索"按钮,搜索"学生健康信息系统"并进入。

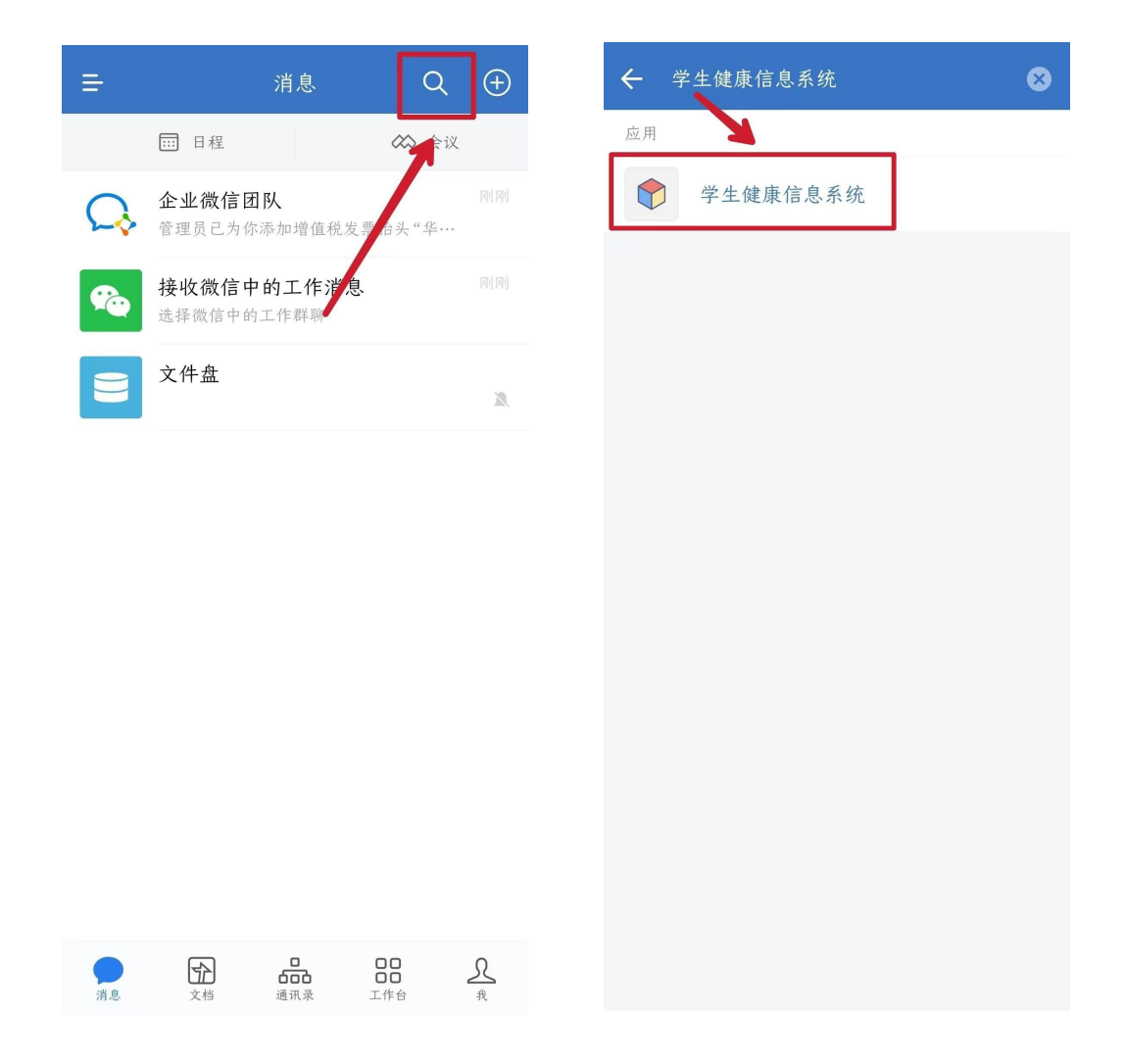

②进入学生健康信息系统后,点击左下角"健康打卡",并按要求填 写与完善个人信息。

| ✗ 修改个人   | 信息     | :   |
|----------|--------|-----|
| <b>←</b> | 修改个人信息 | ≡   |
| 个人信息编    | 辑      |     |
| 账号       | 完善个人信息 |     |
|          |        |     |
| 真实姓名     |        | _   |
| 10.00    |        |     |
| 行政单位     |        |     |
|          |        | r J |
| 所在校区*    |        | 7   |
| 手机号码*    |        |     |
|          |        |     |
| 年级*      |        |     |
|          |        |     |

③提交个人信息后,点击"填写"按钮,确认相关信息并同意健康数据填写协议,即可进行每日健康情况收集表填写。

| ★ 健康数据收集                                                                              | ➤ 健康数据收集                                                                              |
|---------------------------------------------------------------------------------------|---------------------------------------------------------------------------------------|
| ← 健康数据收集 〓                                                                            | ← 健康数据收集 〓                                                                            |
| 每日健康情况收集表                                                                             | 每日健康情况收集表                                                                             |
| 个人是自己健康第一责任人,请师生坚持做好"个人<br>防控四要"(口罩要戴,社交距离要留、介人卫生要<br>做,新冠疫苗要种),主动配合属地防控吸门落实防<br>控措施。 | 个人是自己健康第一责任人,请师生坚持做好"个人<br>防控四要"(口罩要戴,社交距离要留、个人卫生要<br>做,新冠疫苗要种),主动配合属地防控部门落实防<br>控措施。 |
| ⑤ 开放日期:每天00:00                                                                        | 填写须知 ×                                                                                |
| ◎ 截止日期:每天23:30 ⑥ 填写 版权所有 ⑥ 华南师范大学 信息化建设管理办公室设计 网络中心开发                                 | 个人是自己健康第一责任人,请师生坚持做好"个人<br>防控四要"(口罩要戴,社交距离要留、个人卫生要<br>做,新冠疫苗要种),主动配合属地防控部门落实防<br>控措施。 |
| □応化建议目達///公主议计  M/31 T-心/T ≪                                                          | ✓ 本人确认收到以上信息<br>同意协议                                                                  |

④按要求填写相关信息并提交保存后,即可完成当日健康打卡。

| ★ 每日健康情况收集表                                 |  |  |  |
|---------------------------------------------|--|--|--|
| ← 每日健康情况收集表 Ξ                               |  |  |  |
|                                             |  |  |  |
| 个人当天健康情况                                    |  |  |  |
| □ 无不适                                       |  |  |  |
| □ 发热37.3℃ (含) 以上                            |  |  |  |
| * 填写具体温度和就诊情况                               |  |  |  |
| □ 咳嗽                                        |  |  |  |
| □ 气促                                        |  |  |  |
| □ 2ヵ                                        |  |  |  |
| □ 其他症状                                      |  |  |  |
| * 请简要说明症状情况                                 |  |  |  |
| 按要求填写相关信息<br><sup>特殊情况说明</sup> 并提交保存后即可完成打卡 |  |  |  |
| 如当天有就医或其他特殊情况说明,请说明                         |  |  |  |
| 最多输入200字                                    |  |  |  |
| 提交                                          |  |  |  |

| X 申请人填写信息 - 学生返校申请 ···                |                |              |  |
|---------------------------------------|----------------|--------------|--|
| ← 学生返校申请:申请人填写信息 流水号:372820           |                |              |  |
| 提交                                    | 终止             | •            |  |
| 申请人填写信息 申请人确认 办结                      |                |              |  |
|                                       | 按要求填写和<br>即可提3 | 相关信息后<br>交申请 |  |
| ····································· |                |              |  |

## 学生返校申请

| 申请信息<br>申请时间 | 100.00                                            |
|--------------|---------------------------------------------------|
| 学生类型         | <ul> <li>本科生</li> <li>研究生</li> <li>预科生</li> </ul> |
| 姓名           |                                                   |
| 学号           | *此项必须填写.                                          |
| 学院           | 言请填写正确的电话号码                                       |
| 联系电话         |                                                   |
| 宿舍           |                                                   |
| 所在校区         | -请选择- ▼                                           |
| 年级           | -请选择- ▼                                           |
| 辅导员          |                                                   |